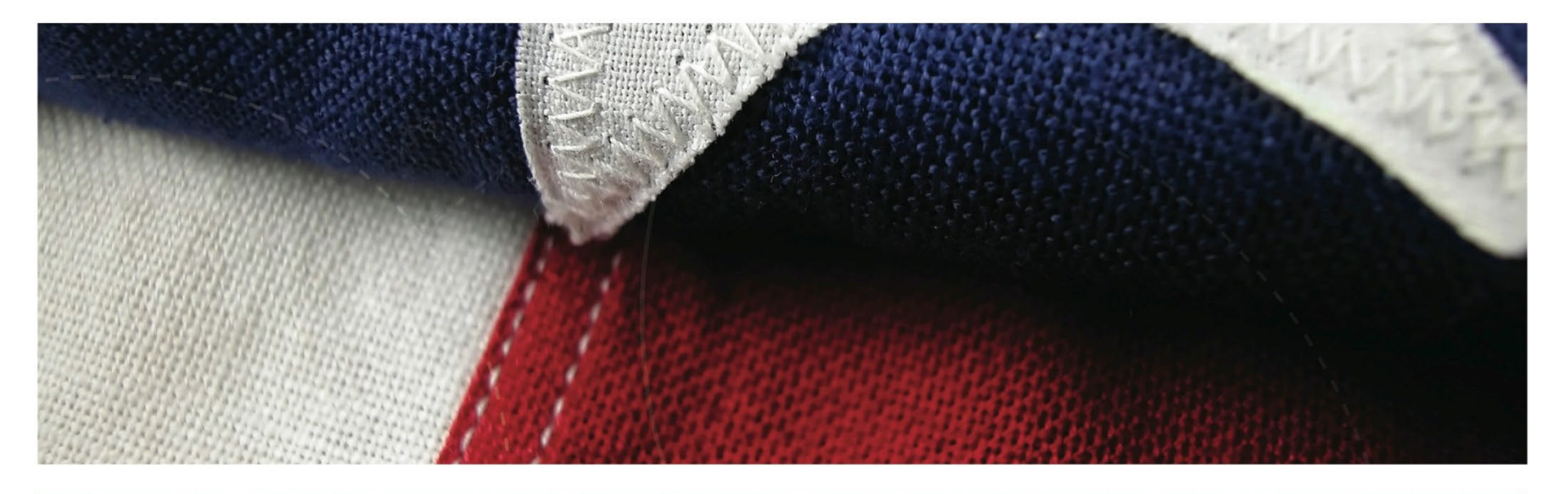

# Automated 10-10SH version 3.7.14 Training Presentation

#### National State Home Per Diem Program Office

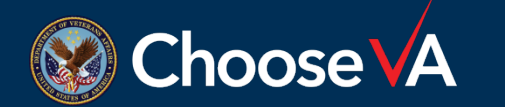

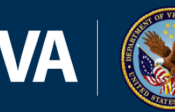

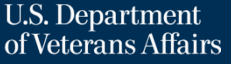

## **BOTTOM LINE UP FRONT**

- SVH workflow has changed very little
- Changes to SVH sections:
  - Logging into automated form requires credentials
  - Requires "Arrow" instead of "Hand"
  - Clinical signatures requires to click on "Save" button
  - Remarks tab (moved from "Social Work" tab)
- Changes to VAMC sections:
  - Eligibility sections Purple Heart, Medal of Honor, toxic substance
  - Default denial when Veteran does not meet all eight ADLs for DOM
  - Prevailing rate for ADHC

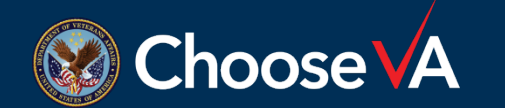

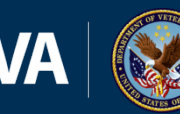

#### SVH CHANGES

#### Select Enable All Features on yellow banner to open form

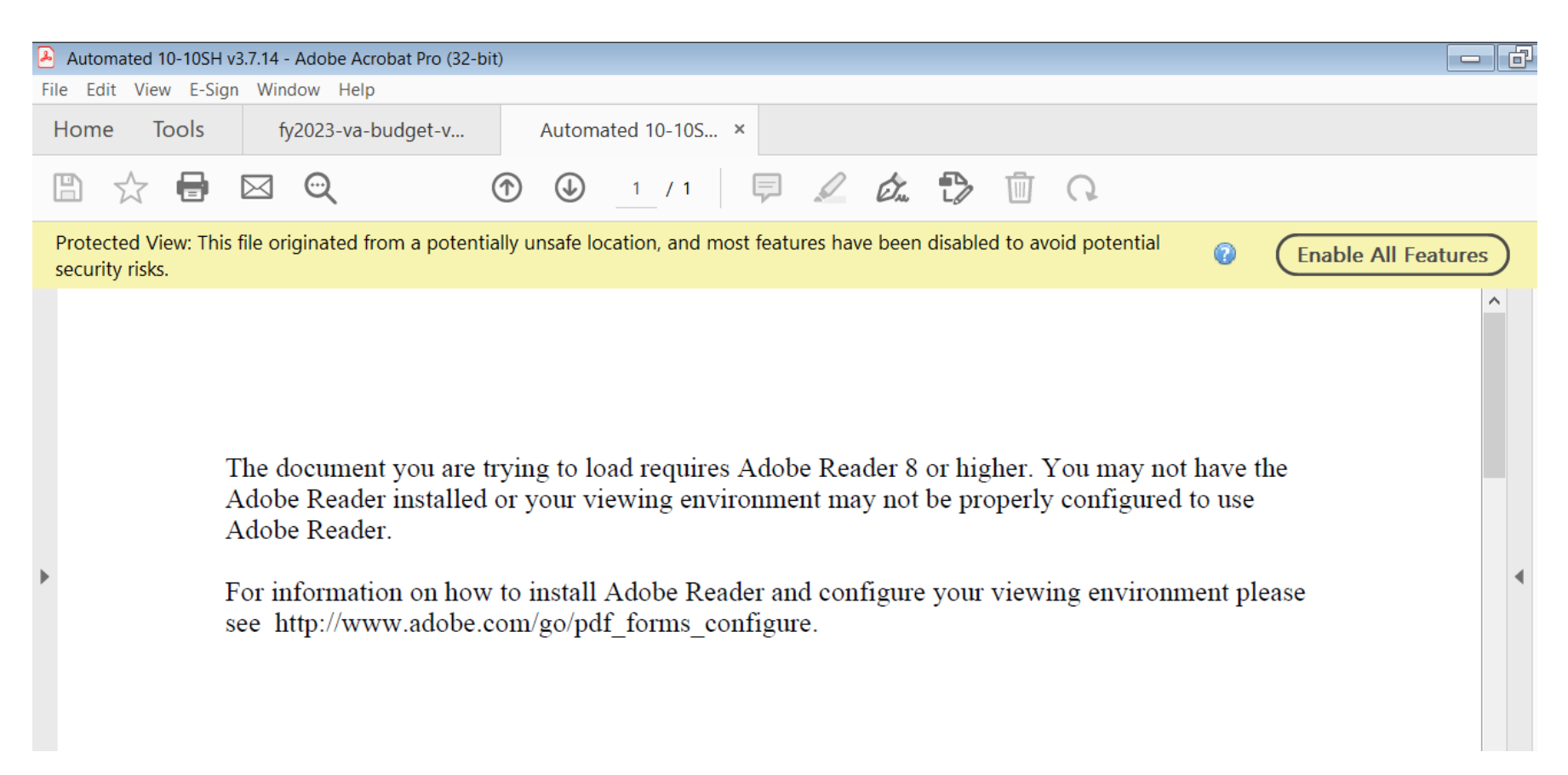

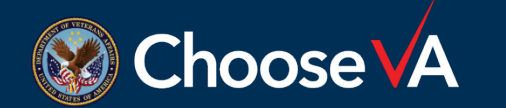

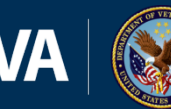

# 10-10SH CHANGES cont.

Sign into the form using full name with credentials and last four of SSN or EMP\_#.

 SVH clinical staff must indicate credentials (MD, RN, SW, etc.) when logging onto the form due to form using logon data for signature.

After signing in, select the **ARROW** instead of the hand

 When the hand is selected, SVH users will <u>NOT</u> be able to sign the form

| Automated 10-10SH SVH/VAM | MC User Informatio | in X                  |
|---------------------------|--------------------|-----------------------|
| Full Name                 | Last 4 Digits of S | ocial Security Number |
|                           | ОК                 | Cancel                |

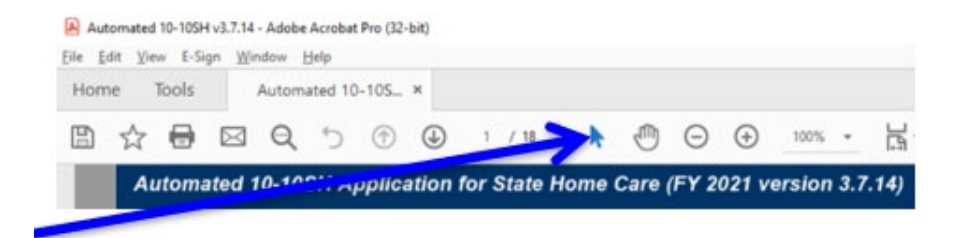

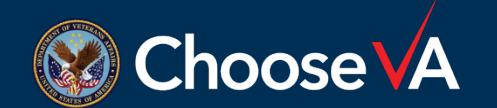

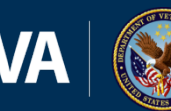

#### SVH CHANGES

- VAMC tabs do not appear until all SVH sections are complete and signed
- Navigate using the three buttons at the bottom of the form or by clicking on the word **PART** in the blue header

| CHON COMPLETE: PART II PART III EValuation PART III PT PART II PT PART IV PART IV PART IV Admin PART V Admin PART V Admin PART V Admin Part V Admin Provided and signed before submitting to VANC. VANC mast ensure all boses are marited (?) before uploading to State Home Per Diem Documentation Storage SharePoint.  State Home Part III Printable Print Printable 10-105H Form  Ceneral Information  * Repaired fuels  state Home Part III Printable (                                                                                                    | tomated 10-10                                                     | SH Applicatio                                                  | n for State                 | Home Care                                                                | (FY 2021                                        | version           | 3.7.14)             |                  |
|----------------------------------------------------------------------------------------------------|-------------------------------------------------------------------|----------------------------------------------------------------|-----------------------------|--------------------------------------------------------------------------|-------------------------------------------------|-------------------|---------------------|------------------|
| tate Home       SH Hietory       Printable         dministrative       8 Physical         0-10SH Form         * Repaired fields         * Repaired fields         * Repaired fields         * State Home Pacility         * State Home Pacility       *         * State Home Pacility       *         * State Home Pacility       *         * State:       Select State         * City:       *         * State:       Select State         * Zip Code:       Zip Code+4)         * Date Admitted       *         * Resident's NAME       *         * Last       *         * First       *         Middle:       *         * Social Security NUMBER       *         * GENDER       Select from         * GENDER       Select from         * Obate OF BIRTH       AGE         * Advanced Medical Directive?       YES NO         * Not APPLICABLE       YES NO         * YES NO       NOT APPLICABLE                                                                                                    | te: A Section is not<br>mpleted and signed<br>*) before uploading | complete until "X"<br>i before submitting<br>to State Home Per | appears in the to VAMC. VAM | ation PART<br>box. SVH Parts I<br>IC must ensure al<br>ntation Storage S | I, III, and IV n<br>I boxes are n<br>harePoint. | nust be<br>marked | PART V Admin        | PART V Clinic    |
| General<br>Information       * Repaired fields         * STATE HOME FACILITY       *         * STATE HOME FACILITY       *         * STATE HOME FACILITY       *         * STATE HOME FACILITY       *         * STATE HOME FACILITY       *         * STATE HOME FACILITY       *         * STATE HOME FACILITY       *         * STATE HOME FACILITY       *         * STATE HOME FACILITY       *         * Street       *         * City:       *         * State:       *         * State:       *         * State:       *         * DATE ADMITTED       *         * RESIDENT'S NAME       *         * Last       *         * First       *         Middle:       *         * SOCIAL SECURITY NUMBER       *         * GENDER       Select from         * ODATE OF BIRTH       AGE         * ADVANCED MEDICAL DIRECTIVE?       YES         * NO       NO         * NO       NO         * NO       NO         * OBATE OF ID REQUIRED TO BE SUBMITTED ETHER IN PAPER FORM OR ELECTRONCALLY WITH THE 10-105H                                                                                                    | tate Home<br>dministrative                                        | SH History Pri<br>& Physical 10                                | Intable<br>-10SH Form       |                                                                          |                                                 |                   |                     |                  |
| Information                                                                                                    | General                                                           |                                                                |                             |                                                                          |                                                 |                   |                     |                  |
|                                                                                                    | Information                                                       |                                                                |                             |                                                                          |                                                 |                   |                     | Durale (C)       |
|                                                                                                    |                                                                   |                                                                |                             |                                                                          |                                                 |                   |                     | "Nequirea jielas |
|                                                                                                    | * STATE HOME                                                      | FACILITY                                                       |                             |                                                                          |                                                 |                   |                     |                  |
| Street     City:     State: Select State     'City:     'State: Select State     'Zip Code:     'Zip Code: | * STATE HOME                                                      | FACILITY ADDRESS                                               |                             |                                                                          |                                                 |                   |                     |                  |
| City:     State: Select State     City:     State: Select State     City:     City:     Cit |                                                                   | * Street                                                       |                             |                                                                          |                                                 |                   |                     |                  |
| State: Select State     CDP Code:     CDP Code:     C |                                                                   | City:                                                          |                             |                                                                          |                                                 |                   |                     |                  |
| Clip Code:     Clip Code+4)      DATE ADMITTED      Clip Code+4)      RESIDENT'S NAME     Last     Clip Code+4)      RESIDENT'S NAME     Last     Clip Code+4)      RESIDENT'S NAME     Last     Clip Code+4)      RESIDENT'S NAME     Last     Clip Code+4)      RESIDENT'S NAME     Last     Clip Code+4)      RESIDENT'S NAME     Last     Clip Code+4)      RESIDENT'S NAME     Clip Code+4)      RESIDENT'S NAME     Clip Code+4)      RESIDENT'S NAME     Clip Code+4)      RESIDENT'S NAME     Clip Code+4)      RESIDENT'S NAME     Clip Code+4)      RESIDENT'S NAME     Clip Code+4)      RESIDENT'S NAME     Clip Code+4)      RESIDENT'S NAME     Clip Code+4)      RESIDENT'S NAME     Clip Code+4)      RESIDENT'S NAME     Clip Code+4)      RESIDENT'S NAME     RESIDENT'S NAME     RESIDENT' |                                                                   | * State:                                                       | Select State                |                                                                          |                                                 | •                 |                     |                  |
| DATE ADMITTED     CONTROLLARY PER DIEM PAYMENTS     VES NO     NOT APPLICABLE                                                                                                    |                                                                   | * Zip Code:                                                    |                             | (Zip Code+4)                                                             |                                                 |                   |                     |                  |
| RESIDENTS NAME     Last     First     First     Middle:     SOCIAL SECURITY NUMBER     GENDER     Select from     OATE OF BIRTH     AGE     OATE OF BIRTH     AGE     ADVANCED MEDICAL DIRECTIVE?     YES NO     NO     NAS THE VETERAN PROVIDED FINANCIAL DISCLOSURE FOR PURPOSES OF DETERMINING ELIGIBILITY FOR     DOMICILIARY PER DIEM PAYMENTS?     YES NO     NOT APPLICABLE  50-10EZ of 10-10EZR IS REQUIRED TO BE SUBNITTED ETHER IN PAPER FORM OR ELECTRONICALLY WITH THE 10-10SH                                                                                                    | DATE ADMITT                                                       | ED                                                             |                             |                                                                          |                                                 |                   |                     |                  |
|                                                                                                    | * RESIDENT'S N                                                    | AME Last                                                       |                             |                                                                          |                                                 |                   |                     |                  |
| Middle:         • SOCIAL SECURITY NUMBER         • GENDER         • GENDER         • DATE OF BIRTH         • DATE OF BIRTH         • ADVANCED MEDICAL DIRECTIVE?         • YES         • NO         • NAS THE VETERAN PROVIDED FINANCIAL DISCLOSURE FOR PURPOSES OF DETERMINING ELIGIBILITY FOR DOMICILLARY PER DIEM PAYMENTS?         • YES       NO         • NOT APPLICABLE                                                                                                    |                                                                   | • First                                                        |                             |                                                                          |                                                 |                   |                     |                  |
| SOCIAL SECURITY NUMBER     GENDER     Select from     DATE OF BIRTH     AGE     ADVANCED MEDICAL DIRECTIVE?     YES NO     NAS THE VETERAN PROVIDED FINANCIAL DISCLOSURE FOR PURPOSES OF DETERMINING ELIGIBILITY FOR DOMICILIARY PER DIEM PAYMENTS?     YES NO NOT APPLICABLE  50-10EZ of 10-10EZR IS REQUIRED TO BE SUBNITTED ETHER IN PAPER FORM OR ELECTRONICALLY WITH THE 10-10SH                                                                                                    |                                                                   | Middle:                                                        |                             |                                                                          |                                                 |                   |                     |                  |
| GENDER     Select from      DATE OF BIRTH     AGE      ADVANCED MEDICAL DIRECTIVE?     YES     NO     HAS THE VETERAN PROVIDED FINANCIAL DISCLOSURE FOR PURPOSES OF DETERMINING ELIGIBILITY FOR DOMICILIARY PER DIEM PAYMENTS?     YES     NO     NOT APPLICABLE  10-10EZR IS REQUIRED TO BE SUBMITTED ETHER IN PAPER FORM OR ELECTRONICALLY WITH THE 10-10SH                                                                                                    | * SOCIAL SECU                                                     | RITY NUMBER                                                    |                             |                                                                          |                                                 |                   |                     |                  |
| DATE OF BIRTH     AGE     ADVANCED MEDICAL DIRECTIVE?     YES     NO     HAS THE VETERAN PROVIDED FINANCIAL DISCLOSURE FOR PURPOSES OF DETERMINING ELIGIBILITY FOR DOMICILIARY PER DIEM PAYMENTS?     YES     NO     NOT APPLICABLE  10-10EZ of 10-10EZR IS REQUIRED TO BE SUBMITTED EITHER IN PAPER FORM OR ELECTRONICALLY WITH THE 10-10SH                                                                                                    | - GENDER                                                          |                                                                | Select from                 | ×                                                                        |                                                 |                   |                     |                  |
| ADVANCED MEDICAL DIRECTIVE?     YES NO     NAS THE VETERAN PROVIDED FINANCIAL DISCLOSURE FOR PURPOSES OF DETERMINING ELIGIBILITY FOR     DOMICILIARY PER DIEM PAYMENTS?     YES NO NOT APPLICABLE  10-10EZ or 10-10EZR IS REQUIRED TO BE SUBMITTED ETHER IN PAPER FORM OR ELECTRONICALLY WITH THE 10-10SH                                                                                                    | DATE OF BIRT                                                      | ы                                                              |                             |                                                                          | AGE [                                           |                   |                     |                  |
| HAS THE VETERAN PROVIDED FINANCIAL DISCLOSURE FOR PURPOSES OF DETERMINING ELIGIBILITY FOR<br>DOMICILIARY PER DIEM PAYMENTS?     YES NO NOT APPLICABLE  10-10EZ of 10-10EZR IS REQUIRED TO BE SUBMITTED EITHER IN PAPER FORM OR ELECTRONICALLY WITH THE 10-10SH                                                                                                    | ADVANCED M                                                        | EDICAL DIRECTIVE?                                              | YES                         | NO                                                                       |                                                 |                   |                     |                  |
| YES NO NOT APPLICABLE<br>10-10EZ or 10-10EZR IS REQUIRED TO BE SUBMITTED EITHER IN PAPER FORM OR ELECTRONICALLY WITH THE 10-10SH                                                                                                    | HAS THE VETI<br>DOMICILIARY                                       | ERAN PROVIDED FIN<br>PER DIEM PAYMENT                          | ANCIAL DISCLO               | SURE FOR PURP                                                            | OSES OF DET                                     | TERMINING         | ELIGIBILITY FOR     |                  |
| 10-10EZ or 10-10EZR IS REQUIRED TO BE SUBNITTED EITHER IN PAPER FORM OR ELECTRONICALLY WITH THE 10-10SH                                                                                                    |                                                                   |                                                                | YES                         |                                                                          | T APPLICAE                                      | BLE               |                     |                  |
|                                                                                                    | 10-10EZ or 10-10                                                  | EZR IS REQUIRED T                                              | O BE SUBNITTE               | D ETHER IN PAPE                                                          | ER FORM OR                                      | ELECTRON          | CALLY WITH THE 10-1 | 05H              |

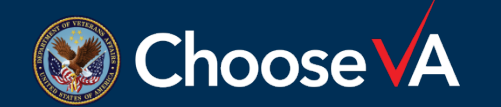

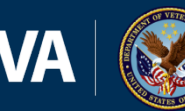

#### SVH CHANGES cont.

Veteran's name will now appear above the **PHYSICAL THERAPY** sub tab on each page

| A | ute          | mated 10-10SH Application for State Home Care (FY 2021 version 3.7.14)                                                                                                    |  |
|---|--------------|----------------------------------------------------------------------------------------------------|--|
|   | Voti<br>Noti | TION COMPLETE: PART II PART III Evaluation PART III PT PART IV PART V Admin PART V Clinical<br>: A Section is not complete until "X" appears in the box. SVH Parts II, III, and IV must be<br>pleted and signed before submitting to VAMC. VAMC must ensure all boxes are marked<br>before uncosting to State Home Per Diem Documentation Storage SharePoint. |  |
|   | St<br>Ad     | ate Home SHI History Printable                                                                                                    |  |
| Ì | ľ            | Istory X-Ray/ Mental Additional Referring Evaluation Evaluation Physical Social Remarks<br>Labs Illness Additional Physician Screen 1 Screen 2 Therapy Work Remarks                                                                                                    |  |
|   | I            | "Required fields                                                                                                    |  |
|   |              |                                                                                                    |  |
|   |              | * HEIGHT * WEIGHT * TEMP * PULSE * BP                                                                                                    |  |
|   |              | * HEAD / EYES / EAR / NOSE / THROAT                                                                                                    |  |
|   |              | NECK NOT APPLICABLE                                                                                                    |  |
|   |              | CARDIOPULMONARY     NOT APPLICABLE                                                                                                    |  |
|   |              | ABDOMEN     NOT APPLICABLE                                                                                                    |  |
|   |              | CENITOURINARY                                                                                                    |  |
|   |              | • RECTAL NOT APPLICABLE                                                                                                    |  |
|   |              | • EXTREMITIES NOT APPLICABLE                                                                                                    |  |
|   |              | • NEUROLOGICAL NOT APPLICABLE                                                                                                    |  |
|   |              | * ALLERGY/DRUG SENSITIVITY NOT APPLICABLE                                                                                                    |  |
|   |              |                                                                                                    |  |
|   | l            | Previous Next Save                                                                                                    |  |

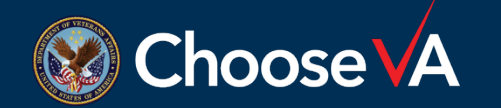

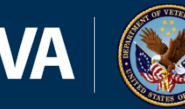

## SVH CHANGES cont.

- Signatures
  - "Electronically Signed by ..." name and last four from sign in with date and time added
  - <u>MUST</u> click SAVE on the automated form to lock in signature or the signature will disappear
    - If **SAVE** is not clicked in the form, the boxes in the header will be checked and VAMC will not be able to process form

| Check here, if you are a Senior Clinical Staff signing on behalf of Physician/API Name of SVH PHYSICIAN/APRN/PA | RN/PA  |   |
|----------------------------------------------------------------------------------------------------|--------|---|
| Signature of SVH PHYSICIAN/APRN/PA                                                                              |        |   |
|                                                                                                    |        |   |
| Draviaua                                                                                                    | Course |   |
| Previous Next                                                                                                   | Save   | ) |

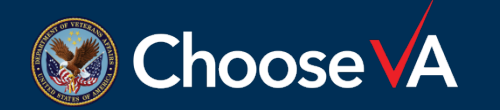

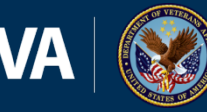

7

#### SVH CHANGES cont.

- Remarks sub tab
  - Not required
  - Additional information to clarify Veteran's admission
    - Example: Explanation for Veteran not having "adequate means of support" for DOM admission

| State Hom<br>Administr | ne S<br>ative 8 | H History<br>Physical | VA Auth<br>for Payment | Printable<br>10-10SH Fo | rm                     |                        |                     | anaanaa        |            |
|------------------------|-----------------|-----------------------|------------------------|-------------------------|------------------------|------------------------|---------------------|----------------|------------|
| History                | X-Ray/<br>Labs  | Mental<br>Illness     | Additional             | Referring<br>Physician  | Evaluation<br>Screen 1 | Evaluation<br>Screen 2 | Physical<br>Therapy | Social<br>Work | Remarks    |
|                        |                 |                       |                        |                         |                        |                        |                     | * Requi        | red fields |
| REMARK                 | S (To be d      | completed by          | Everyone ****)         |                         |                        |                        |                     |                |            |
|                        |                 |                       |                        |                         |                        |                        |                     |                |            |
|                        |                 |                       |                        |                         |                        |                        |                     |                |            |
|                        |                 |                       |                        |                         |                        |                        |                     |                |            |
|                        |                 |                       |                        |                         |                        |                        |                     |                |            |
| P                      | revious         |                       | Next                   |                         |                        |                        | Save                |                |            |

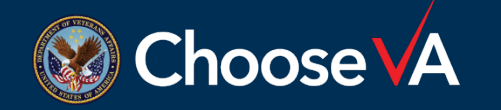

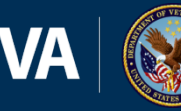

## VAMC CHANGES

Sign into the form using full name and last four of SSN

| Automated 10-10SH SVH/VAN | MC User Informatio | on X                  |
|---------------------------|--------------------|-----------------------|
| Full Name                 | Last 4 Digits of S | ocial Security Number |
|                           | ОК                 | Cancel                |

# After signing in, select the **ARROW** instead of the hand

 When the hand is selected, VAMC users will NOT be able to sign the form

| • | 1        |
|---|----------|
|   | -<br>3.7 |

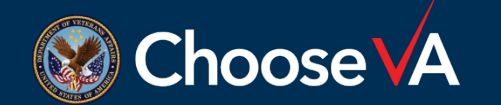

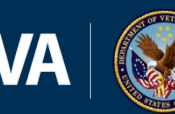

#### **Administrative Review**

The VA Administrative Review tab did not have any changes

#### **NH level of care**

- Eligibility section
  - Purple Heart and Medal of Honor
  - Exposure to toxic substance
- <u>MUST</u> click **SAVE** on the automated form to lock in signature or the signature will disappear

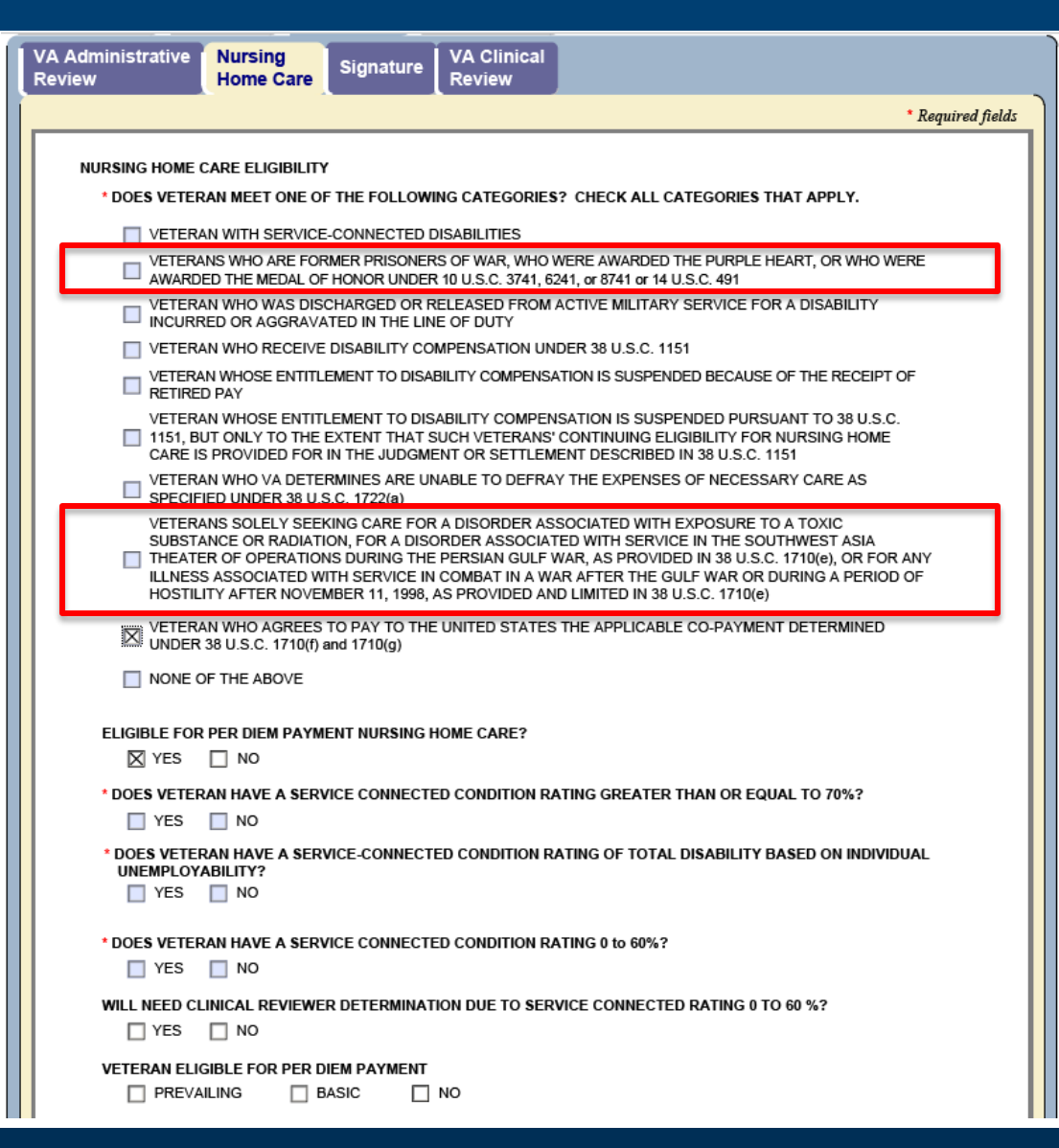

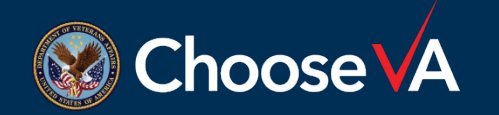

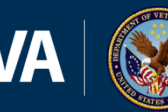

#### Clinical Review NH level of care

- First three statements are answered from administrative review
- VA clinical reviewers MUST enter serviceconnected condition in text box if **YES** is checked
- <u>MUST</u> click SAVE on the automated form to lock in signature or the signature will disappear

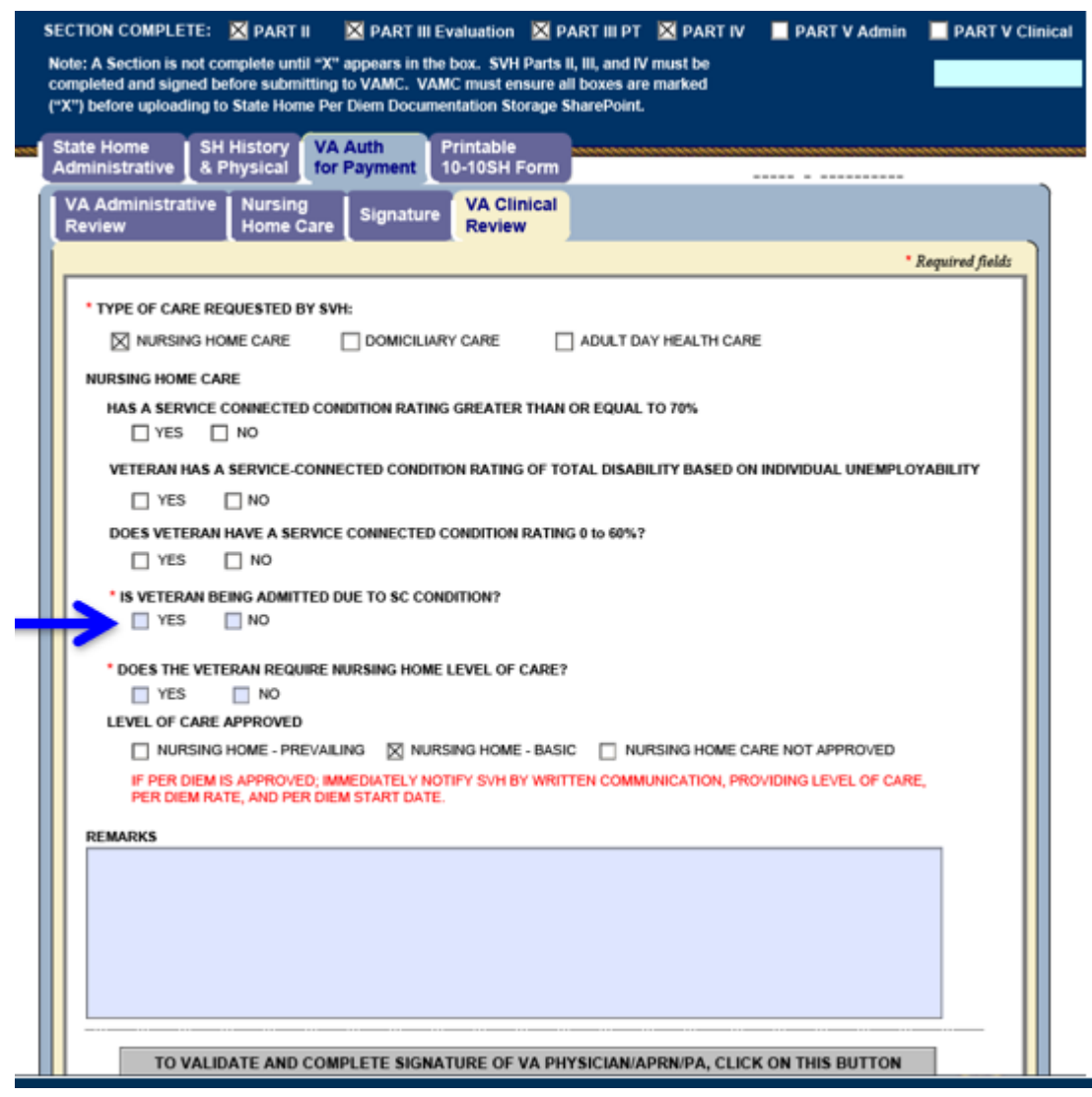

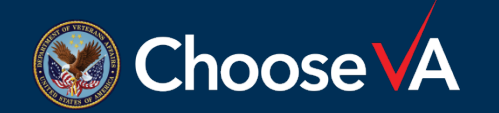

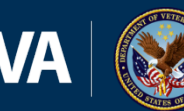

#### Administrative Review DOM level of care

- Eligibility section
  - Purple Heart and Medal of Honor
  - Exposure to toxic substance
- <u>MUST</u> click SAVE on the automated form to lock in signature or the signature will disappear

| Si<br>N  | ECTION COMPLETE: PART II PART III Pratuation PART III PT PART IV PART V Admin PART V Clinical                                                                                                    |
|----------|----------------------------------------------------------------------------------------------------|
| с:<br>(* | ompleted and signed before submitting to VAMC. VAMC must ensure all boxes are marked<br>X") before uploading to State Home Per Diem Documentation Storage SharePoint.                                                                                                    |
| -        | State Home SH History VA Auth Printable<br>Administrative & Physical for Payment 10-10SH Form                                                                                                    |
| ſ        | VA Administrative Domiciliary Signature VA Clinical<br>Review                                                                                                    |
|          | * Required fields                                                                                                    |
|          |                                                                                                    |
|          |                                                                                                    |
|          | DOMICILIARY CARE DOES VETERAN MEET ONE OF THE FOLLOWING CATEGORIES? CHECK ALL CATEGORIES THAT APPLY.                                                                                                    |
|          | VETERAN WITH SERVICE-CONNECTED DISABILITIES                                                                                                    |
|          | VETERANS WHO ARE FORMER PRISONERS OF WAR, WHO WERE AWARDED THE PURPLE HEART, OR WHO WERE<br>AWARDED THE MEDAL OF HONOR UNDER 10 U.S.C. 3741, 6241, or 8741 or 14 U.S.C. 491                                                                                                    |
|          | VETERARY WHO WAS DISCHARGED OR RECEASED FROM ACTIVE MILITART SERVICE FOR A DISABILITY<br>INCURRED OR AGGRAVATED IN THE LINE OF DUTY                                                                                                    |
|          | VETERAN WHO RECEIVE DISABILITY COMPENSATION UNDER 38 U.S.C. 1151                                                                                                    |
|          | VETERAN WHOSE ENTITLEMENT TO DISABILITY COMPENSATION IS SUSPENDED BECAUSE OF THE RECEIPT OF<br>RETIRED PAY                                                                                                    |
|          | VETERAN WHOSE ENTITLEMENT TO DISABILITY COMPENSATION IS SUSPENDED PURSUANT TO 38 U.S.C.<br>1151, BUT ONLY TO THE EXTENT THAT SUCH VETERANS' CONTINUING ELIGIBILITY FOR NURSING HOME<br>CARE IS PROVIDED FOR IN THE JUDGMENT OR SETTLEMENT DESCRIBED IN 38 U.S.C. 1151                                                                                                    |
|          | VETERAN WHO VA DETERMINES ARE UNABLE TO DEFRAY THE EXPENSES OF NECESSARY CARE AS<br>SPECIFIED UNDER 38 U.S.C. 1722(a)                                                                                                    |
|          | VETERANS SOLELY SEEKING CARE FOR A DISORDER ASSOCIATED WITH EXPOSURE TO A TOXIC<br>SUBSTANCE OR RADIATION, FOR A DISORDER ASSOCIATED WITH SERVICE IN THE SOUTHWEST ASIA<br>THEATER OF OPERATIONS DURING THE PERSIAN GULF WAR, AS PROVIDED IN 38 U.S.C. 1710(e), OR FOR ANY<br>ILLNESS ASSOCIATED WITH SERVICE IN COMBAT IN A WAR AFTER THE GULF WAR OR DURING A PERIOD OF<br>HOSTILITY AFTER NOVEMBER 11, 1998, AS PROVIDED AND LIMITED IN 38 U.S.C. 1710(e) |
|          | VETERAN WHO AGREES TO PAY TO THE UNITED STATES THE APPLICABLE CO-PAYMENT DETERMINED<br>UNDER 38 U.S.C. 1710(f) and 1710(g)                                                                                                    |
|          | NONE OF THE ABOVE                                                                                                    |
|          | HAS THE VETERAN PROVIDED FINANCIAL DISCLOSURE FOR PURPOSES OF DETERMINING ELIGIBILITY FOR DOMICILIARY     PER DIEM PAYMENTS?     VES NO                                                                                                    |
|          | MEETS GENERAL ELIGIBILITY REQUIREMENTS FOR PER DIEM PAYMENT?                                                                                                    |
|          | VETERAN ELIGIBLE FOR PER DIEM PAYMENT                                                                                                    |
|          | BASIC NO                                                                                                    |

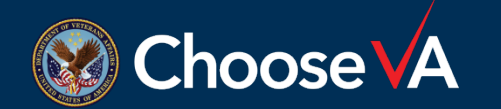

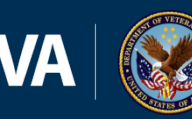

#### Clinical Review DOM level of care

#### • MORE INFO

For purposes of domiciliary care, "no adequate means of support" refers to an applicant whose annual income exceeds the rate of pension described in CRF 51.51, but who is able to demonstrate to VA medical authority, on the basis of objective evidence, that deficits in health or functional status render the applicant incapable of pursuing substantially gainful employment, and who is otherwise without the means to provide adequately for himself or herself, or be provided for in the community. Check "Yes" for Veteran who has deficits in health or functional status render the applicant incapable of pursuing substantially gainful employment, and who is otherwise without the means to provide adequately for point of pursuing substantially gainful employment, and who is otherwise without the means to provide for incapable of pursuing substantially gainful employment, and who is otherwise without the means to provide doe the applicant incapable of pursuing substantially gainful employment, and who is otherwise without the means to provide for in the community. Check "No" for Veteran who do not qualify for per diem based on their ability to take care of self in the community.

- Default denial if Veteran does not meet 8 ADLs
- <u>MUST</u> click SAVE on the automated form to lock in signature or the signature will disappear

| SECTION COMPLETE: 🔀 PART II 🛛 🛛 PART III Evaluation 🔀 PART III PT 🔀 PART IV 🔲 PART V Admin 📃 PART V Clini                                                                                                    |
|----------------------------------------------------------------------------------------------------|
| Note: A Section is not complete until "X" appears in the box. SVH Parts II, III, and IV must be<br>completed and signed before submitting to VAMC. VAMC must ensure all boxes are marked<br>("X") before uploading to State Home Per Diem Documentation Storage SharePoint.                                                                                                    |
| State Home SH History VA Auth<br>Administrative & Physical for Payment 10-10SH Form                                                                                                    |
| VA Administrative Domiciliary Signature VA Clinical Review                                                                                                    |
| * Required fields                                                                                                    |
| * TYPE OF CARE REQUESTED BY SVH:                                                                                                    |
| □ NURSING HOME CARE                                                                                                    |
|                                                                                                    |
| NO                                                                                                    |
| DOES VETERAN HAVE "NO ADEQUATE TO OF More Info                                                                                                    |
|                                                                                                    |
| IS VETERAN CAPABLE OF PERFORMING THE FOLLOWING DAILY LIVING ACTIVITIES?<br>(1) PERFORM WITHOUT ASSISTANCE DAILY ADULATIONS, SUCH AS BRUSHING TEETH, BATHING, COMBING HAIR, AND BODY                                                                                                    |
| ELIMINATIONS.<br>(2) DRESS SELF, WITH MINIMUM OF ASSISTANCE.                                                                                                    |
| (3) PROCEED TO AND RETURN FROM THE DINING HALL WITHOUT AID.<br>(4) FEED SELF.                                                                                                    |
| <ul> <li>(5) SECURE MEDICAL ATTENTION ON AN AMBULATORY BASIS OR BY USE OF PERSONALLY PROPELLED WHEELCHAIR.</li> <li>(6) HAVE VOLUNTARY CONTROL OVER BODY ELIMINATIONS OR CONTROL BY USE OF AN APPROPRIATE PROSTHESIS.</li> <li>(7) PARTICIPATE IN SOME MEASURE, HOWEVER SLIGHT, IN WORK ASSIGNMENTS THAT SUPPORT THE MAINTENANCE AND OPERATION OF THE STATE HOME.</li> <li>(8) MAKE RATIONAL AND COMPETENT DECISIONS AS TO HIS OR HER DESIRE TO REMAIN OR LEAVE THE FACILITY.</li> </ul> |
| IF ALL THE ABOVE CONDITIONS ARE MET, CHECK "YES" IN THE APPROPRIATE BOX.<br>IF THESE CONDITIONS ARE NOT MET, CHECK "NO". IF ANY OF THE ABOVE QUESTIONS ARE ANSWERED "NO", PER DIEM IS<br>NOT APPROVED.                                                                                                    |
| YES NO                                                                                                    |
| * VETERAN APPROVED FOR DOMICILIARY LEVEL OF CARE                                                                                                    |
| YES NO                                                                                                    |
| LEVEL OF CARE APPROVED                                                                                                    |
| DOMICILIARY DOMICILIARY CARE NOT APPROVED                                                                                                    |
| REMARKS                                                                                                    |
|                                                                                                    |
|                                                                                                    |

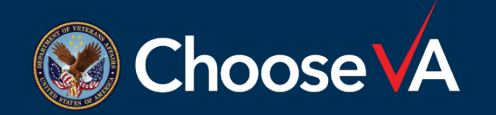

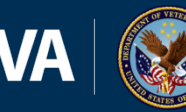

#### Administrative Review ADHC level of care

- Eligibility Section
  - Purple Heart and Medal of Honor
  - Exposure to toxic substance
- <u>MUST</u> click SAVE on the automated form to lock in signature or the signature will disappear

| SECTION COMPLETE: 🛛 PART II 🛛 PART III Evaluation 🔀 PART III PT 🔀 PART IV 📕 PART V Admin 📕 PART V Clinical                                                                                                    |
|----------------------------------------------------------------------------------------------------|
| Note: A Section is not complete until "X" appears in the box. SVH Parts II, III, and IV must be<br>completed and signed before submitting to VAMC. VAMC must ensure all boxes are marked                                                                                                    |
| ("X") before uploading to State Home Per Diem Documentation Storage SharePoint.                                                                                                    |
| State Home SH History VA Auth<br>Administrative & Physical for Payment 10-10SH Form                                                                                                    |
| VA Administrative Adult Day<br>Review Health Care Signature VA Clinical<br>Review                                                                                                    |
| * Required fields                                                                                                    |
|                                                                                                    |
| ADULT DAY HEALTH CARE (ADHC) ELIGIBILITY                                                                                                    |
| * DOES VETERAN MEET ONE OF THE FOLLOWING CATEGORIES? CHECK ALL CATEGORIES THAT APPLY.                                                                                                    |
| VETERAN WITH SERVICE-CONNECTED DISABILITIES                                                                                                    |
| VETERANS WHO ARE FORMER PRISONERS OF WAR, WHO WERE AWARDED THE PURPLE HEART, OR WHO WERE AWARDED THE<br>MEDAL OF HONOR UNDER 10 U.S.C. 3741, 6241, or 8741 or 14 U.S.C. 491                                                                                                    |
| AGGRAVATED IN THE LINE OF DUTY                                                                                                    |
| VETERAN WHO RECEIVE DISABILITY COMPENSATION UNDER 38 U.S.C. 1151                                                                                                    |
| VETERAN WHOSE ENTITLEMENT TO DISABILITY COMPENSATION IS SUSPENDED BECAUSE OF THE RECEIPT OF RETIRED PAY                                                                                                    |
| VETERAN WHOSE ENTITLEMENT TO DISABILITY COMPENSATION IS SUSPENDED PURSUANT TO 38 U.S.C. 1151, BUT ONLY TO THE EXTENT THAT SUCH VETERANS' CONTINUING ELIGIBILITY FOR NURSING HOME CARE IS PROVIDED FOR IN THE JUDGMENT OR SETTLEMENT DESCRIBED IN 38 U.S.C. 1151                                                                                                    |
| VETERAN WHO VA DETERMINES ARE UNABLE TO DEFRAY THE EXPENSES OF NECESSARY CARE AS SPECIFIED UNDER 38 U.<br>S.C. 1722(a)                                                                                                    |
| VETERANS SOLELY SEEVING CARE FOR A DISORDER ASSOCIATED WITH EXPOSURE TO A TOXIC SUBSTANCE OR<br>RADIATION, FOR A DISORDER ASSOCIATED WITH SERVICE IN THE SOUTHWEST ASIA THEATER OF OPERATIONS DURING<br>THE PERSIAN GULF WAR, AS PROVIDED IN 39 U.S.C. 1710(e), OR FOR ANY ILLNESS ASSOCIATED WITH SERVICE IN COMBAT<br>IN A WAR AFTER THE GULF WAR OR DURING A PERIOD OF HOSTILITY AFTER NOVEMBER 11, 1999, AS PROVIDED AND<br>LIMITED IN 39 U.S.C. 1710(e) |
| VETERAN WHO AGREES TO PAY TO THE UNITED STATES THE APPLICABLE CO-PAYMENT DETERMINED                                                                                                    |
| NONE OF THE ABOVE                                                                                                    |
|                                                                                                    |
| * IS VETERAN ENROLLED IN THE VA HEALTH CARE SYSTEM?                                                                                                    |
| ELIGIBLE FOR PER DIEM PAYMENT FOR ADULT DAY HEALTH CARE?                                                                                                    |
| * DOES VETERAN HAVE A SERVICE CONNECTED CONDITION RATING GREATER THAN OR EQUAL TO 70%?                                                                                                    |
| YES NO                                                                                                    |
| * DOES VETERAN HAVE A SERVICE-CONNECTED CONDITION RATING OF TOTAL DISABILITY BASED ON INDIVIDUAL UNEMPLOYABILITY?                                                                                                    |
| YES NO                                                                                                    |
| DOES VETERAN HAVE A SERVICE CONNECTED CONDITION RATING 0 to 60%?                                                                                                    |
| YES NO                                                                                                    |
| WILL NEED CLINICAL REVIEWER DETERMINATION DUE TO SERVICE CONNECTED RATING 0 TO 60 %?                                                                                                    |
| YES NO                                                                                                    |
|                                                                                                    |
|                                                                                                    |

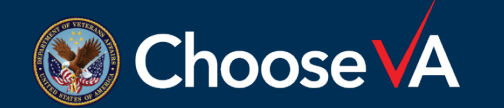

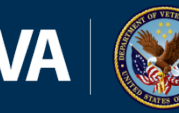

£.

# **Clinical Review**

#### ADHC level of care

- ADHC prevailing rate added
- <u>MUST</u> click SAVE on the automated form to lock in signature or the signature will disappear

| inistrative &   | History<br>Physical | VA Auth<br>for Payment 10- | ntable<br>10SH Form   |                |                  |               |                 |
|-----------------|---------------------|----------------------------|-----------------------|----------------|------------------|---------------|-----------------|
| Administrative  | Adult Da            | y<br>Signature             | VA Clinical<br>Review |                |                  |               |                 |
|                 |                     |                            |                       |                |                  |               | * Required fiel |
| TYPE OF CARE RE | QUESTED BY          | SVH:                       |                       |                |                  |               |                 |
| NURSING H       | OME CARE            | DOMICILIARY C              |                       | ADULT DAY HE   | ALTH CARE        |               |                 |
| DULT DAY HEALT  | H CARE              |                            |                       |                |                  |               |                 |
| HAS A SERVICE   | CONNECTED           | CONDITION RATING G         | REATER THAN           | OR EQUAL TO 70 | ~                |               |                 |
| YES             | NO D                |                            |                       |                |                  |               |                 |
| VETERAN HAS A   | SERVICE-CO          | NNECTED CONDITION          | RATING OF TO          | TAL DISABILITY | BASED ON INDI    | VIDUAL UNEMPL | OYABILITY       |
| T YES           | NO NO               |                            |                       |                |                  |               |                 |
| DOES VETERAN    | HAVE A SERV         | ICE CONNECTED CON          | DITION RATING         | 0 to 60%?      |                  |               |                 |
| YES             | NO                  |                            |                       |                |                  |               |                 |
| IS VETERAN B    | EING ADMITTE        | DUE TO SC CONDIT           | ON?                   |                |                  |               |                 |
| YES             | NO NO               |                            |                       |                |                  |               |                 |
| * IF NOT ENROLI | LED IN ADHC,        | WILL VETERAN REQU          | RE NURSING H          | OME CARE (38 U | SC 1720(f)(1)(A) | 17            |                 |
| YES             | NO NO               |                            |                       |                |                  |               |                 |
| DOES THE VET    | ERAN REQUIR         | E ADULT DAY HEALT          | CARE LEVEL            | OF CARE?       |                  |               |                 |
| YES             | NO                  |                            |                       |                |                  |               |                 |
| LEVEL OF CARE   | APPROVED            |                            |                       |                |                  |               |                 |
| C ADMC . P      | REVAILING           | ADHC - BASIC               | ADULT                 | DAY HEALTH CAP | RE NOT RECOM     | MENDED        |                 |
| C would - h     |                     |                            |                       |                |                  |               |                 |

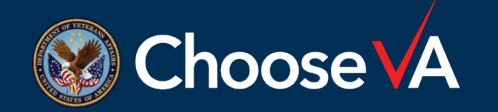

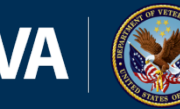

#### Signatures

- If the individual is not eligible for per diem, a "Reason Denied" text box will appear
  - Item 71 on printed form
- <u>MUST</u> click SAVE on the automated form to lock in signature or the signature will disappear

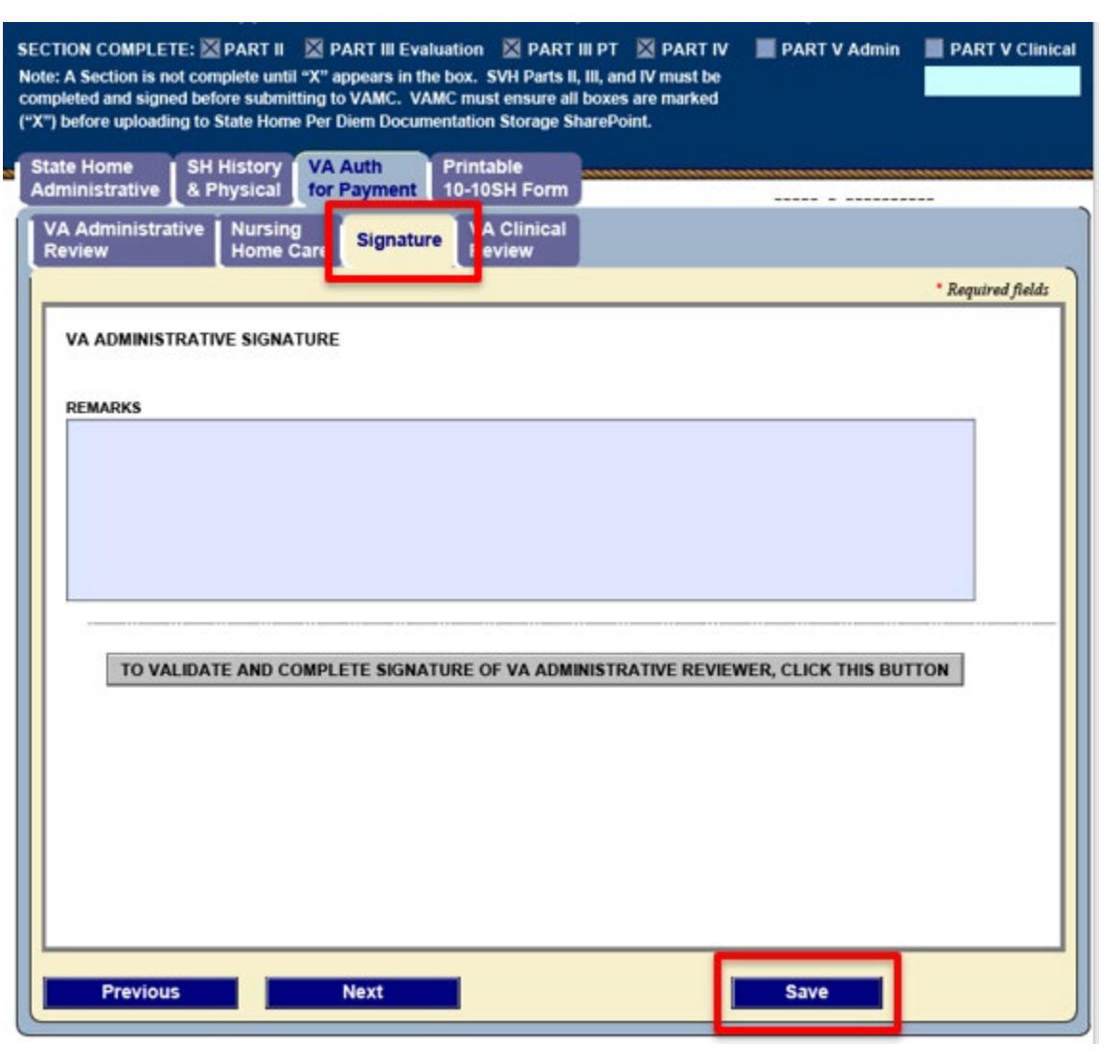

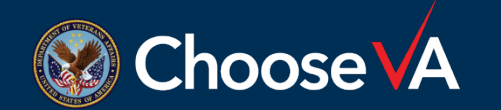

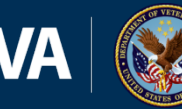

#### **PRINTED FORM**

Printable 10-10SH Form tab can be accessed at any time

- OMB 10-10SH format
- View form, data, and instructions
- Print and Print to PDF options creates a copy of the form without instructions
- Return to Previous Page takes you to the screen you were on

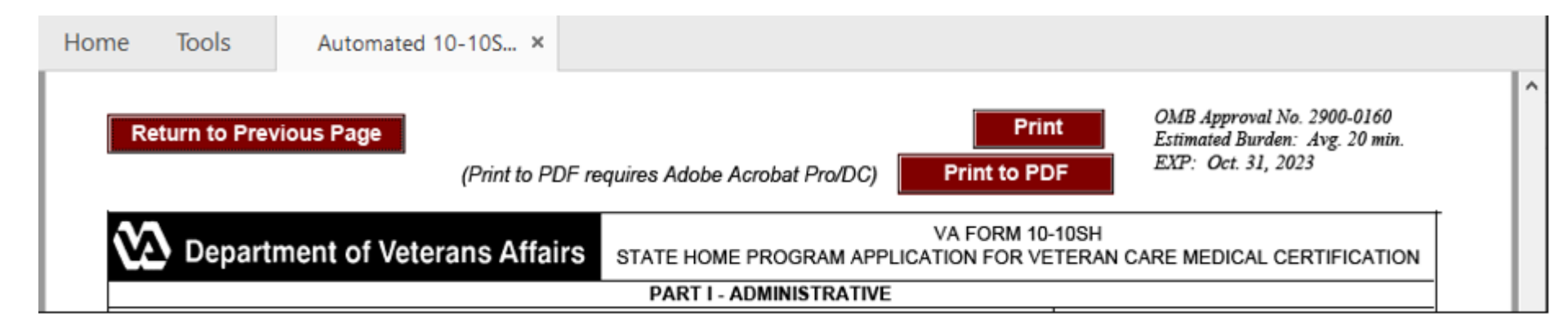

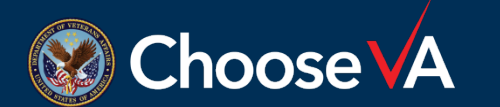

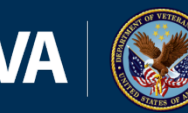

## SUMMARY

- SVH workflow has changed very little
- Changes to SVH sections:
  - Logging into automated form requires credentials
  - Requires "Arrow" instead of "Hand"
  - Clinical signatures requires to click on "Save" button
  - Remarks tab
- Changes to VAMC sections:
  - Eligibility sections Purple Heart, Medal of Honor, toxic substance
  - Default denial when Veteran does not meet all eight ADLs for DOM
  - Prevailing rate for ADHC

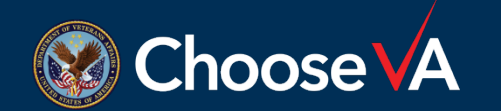

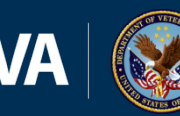

#### QUESTIONS

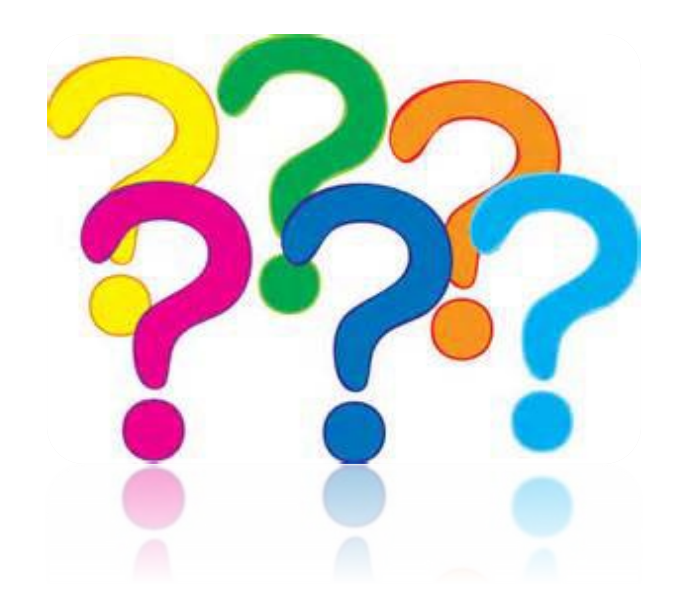

Questions regarding the Automated 10-10SH and SHPD Program should be directed to <u>VHA12GECStateHomePerDiemInquiries@va.gov</u>.

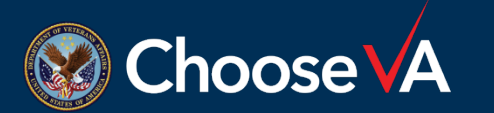

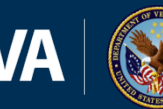